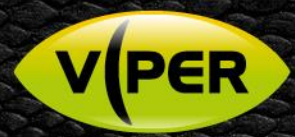

# VIPER Central: How to Add a Xeno Nitro DVR

## VISTA KN©WLEDGE BASE

## INTRODUCTION

This guide provides details how to add a Xeno Nitro DVR [XHDAR & XHDART Units only] v2.0.1.47 or above of Viper-Central is required.

- Features Supported
  - o Live
  - o PTZ
  - o Playback
  - o Search [Calendar / Timeline
  - o Backup / Export Footage
  - Not Supported
    - o Search Preview
    - o Thumbnails
    - o Step Playback (step forward/backward)

#### How to find IP Address of Nitro DVR

Log-in to Nitro locally to get the IP Address

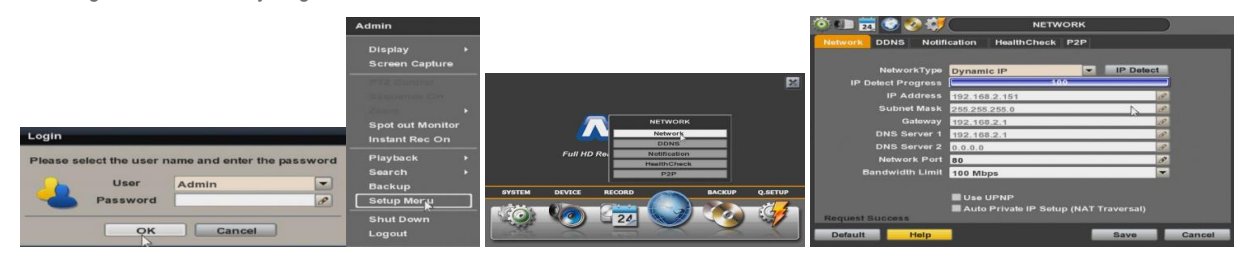

### Log-in to Viper Central Software

- Double click on the Application short cut. [This will normally be on the Desktop] If not select via the Windows Programs Tree.
- Or "Start > All Programs > VIPER-Central > VIPER-Central "
- Log-in pop-up will be displayed.
- Enter Login ID and Password then left click "Log-in" button. { Note: System Preference and Set up depends on the Log-in User's Authority }

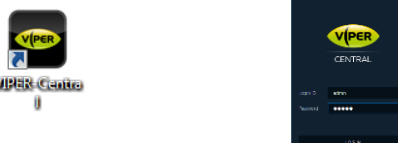

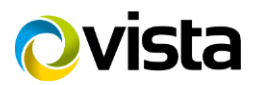

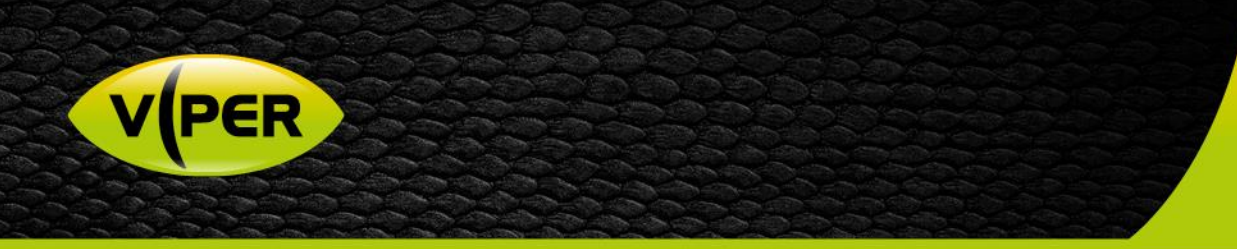

#### Enter Setup Menu

• Move mouse to top left corner left click VIPER icon.

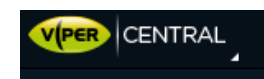

- Then left click "Setup"
- Then left click "+Add Device"

| Logout<br>Lock | Setup                             | - x                                                      |
|----------------|-----------------------------------|----------------------------------------------------------|
| Setup          | 🚟 Devices 🙎 User 🌲 Event 🖷 Backup |                                                          |
| Preference     | Group List + 🖉 â Search           | Q Q. Device Search + Add Device & Device Modify 🔒 Delete |
| About          |                                   |                                                          |
| Exit           |                                   |                                                          |

- Select Device Type "Recorder Type D"
- Enter Name IP Address and Login Details of DVR.
- Once done click on "OK" then click on "Save"

| Add Device |                 | × |
|------------|-----------------|---|
|            | Recorder        |   |
|            | Recorder        |   |
|            | IP Camera       |   |
|            |                 |   |
|            | Recorder Type A |   |
|            | Recorder Type B |   |
| Https Port | Recorder Type 🤉 |   |
|            |                 |   |

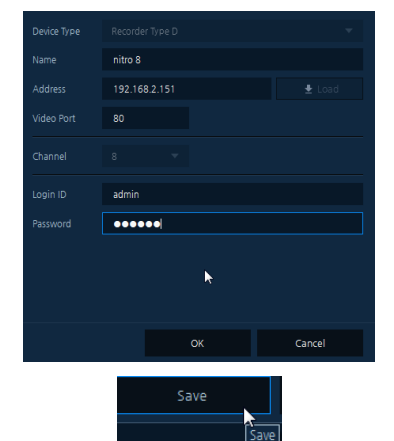

• Menu set up will close Device will appear in Device tree on left hand side.

| 🔺 🚥 nitro 8 |        |  |   |  |
|-------------|--------|--|---|--|
| ॖ           | Cam 01 |  |   |  |
| ॖ           | Cam 02 |  |   |  |
| ∎           | Cam 03 |  |   |  |
| ॖ           | Cam 04 |  |   |  |
| ॖ           | Cam 05 |  | ~ |  |
| ॖ           | Cam 06 |  |   |  |
| ॖ           | Cam 07 |  |   |  |
| ∎           | Cam 08 |  |   |  |

You can now view and playback etc from the DVR, refer to Viper Central manual for more details.

This completes the guide.

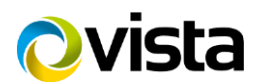